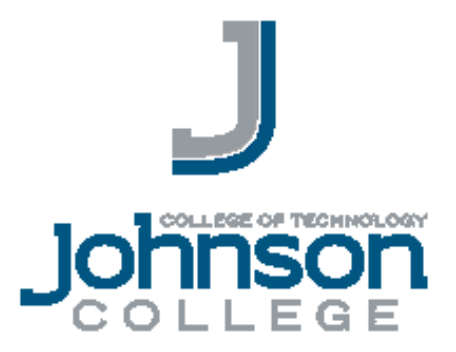

# Johnson College Wireless Access Guide

### Contents

| Wireless Access Using Android     | 2 |
|-----------------------------------|---|
| Wireless Access Using iPhone/iPad | 3 |
| Wireless Access Using Windows 10  | 4 |

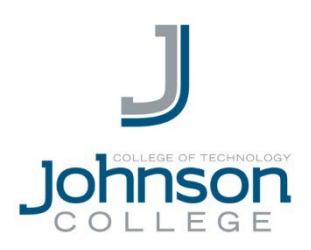

## WIRELESS ACCESS GUIDE FOR STUDENTS USING ANDROID

Note: This guide will teach you how to add Wireless to your android device

- 1. Go to settings and select WiFi Click on Student
- 2. The following screen will come up:

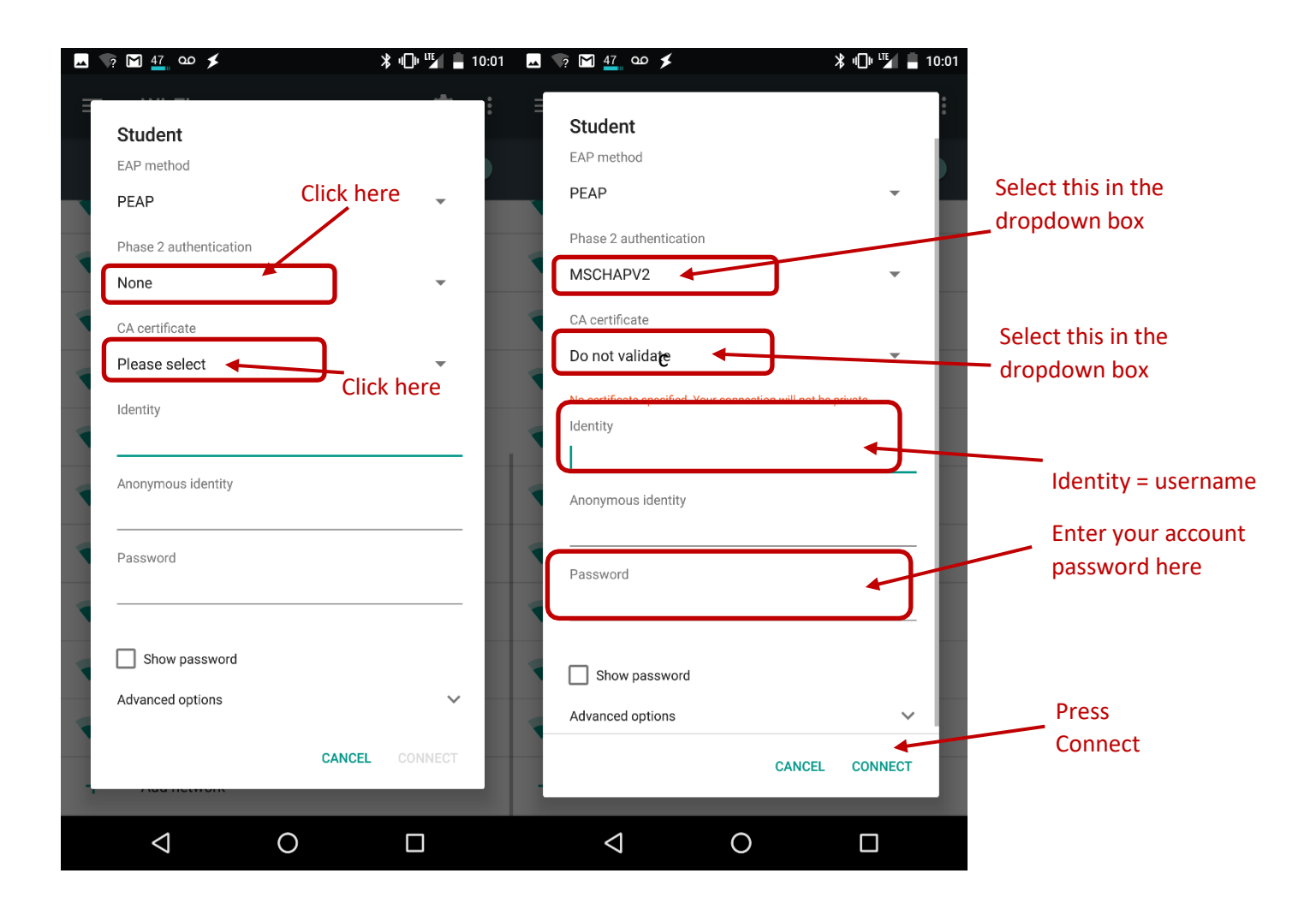

### **Questions & Support**

In the case of a technical problem or support question, you may contact the helpdesk via e-mail (helpdesk@johnson.edu) or call (570) 702-8854.

REV 0.1 Published: 6/4/19

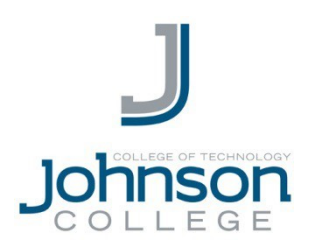

## WIRELESS ACCESS GUIDE FOR STUDENTS USING IPHONE/IPAD

Note: This guide will teach you how to add Wireless to your Apple device

- 1. Go to settings and select WiFi; Click on "Student"
- 2. The following screen will come up:

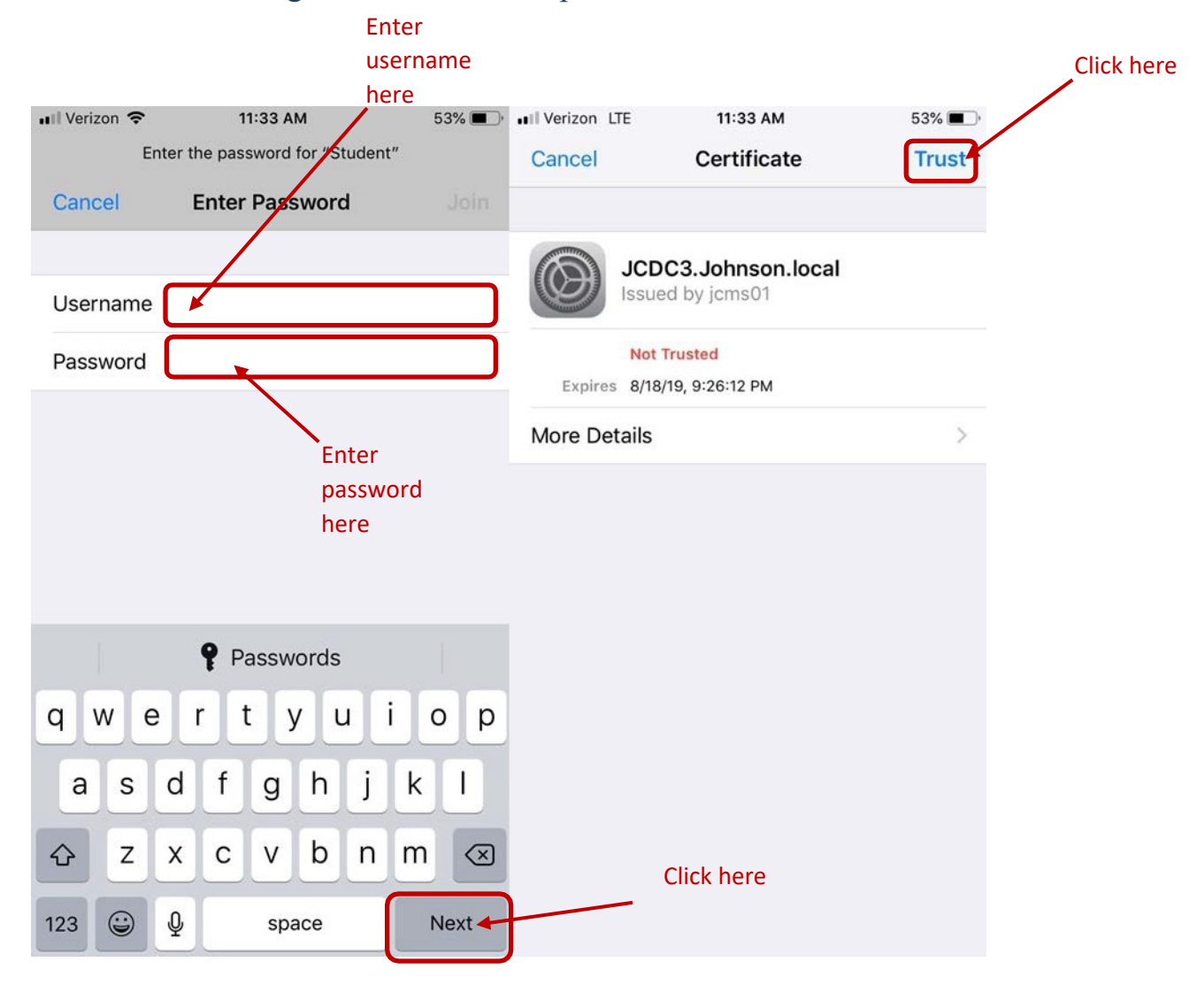

### **Questions & Support**

In the case of a technical problem or support question, you may contact the helpdesk via e-mail (helpdesk@johnson.edu) or call (570) 702-8854.

REV 0.1 Published: 6/4/19

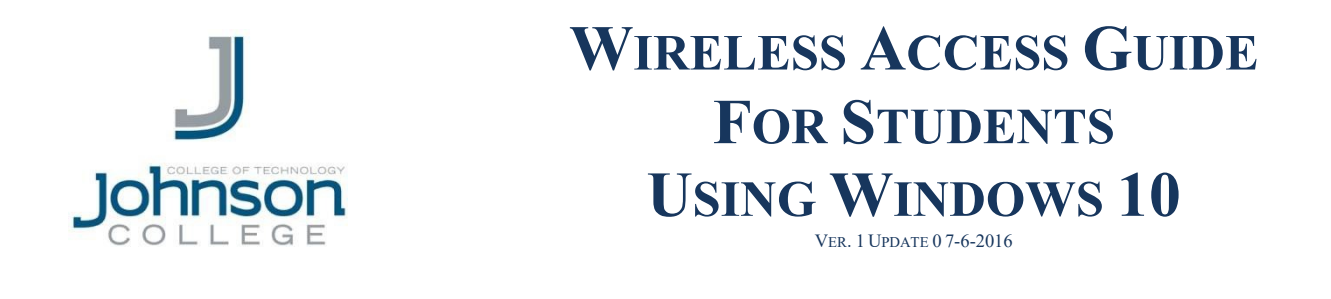

\*Note: IF the computer you are using has a different configuration than seen below, please contact the Help Desk @ 570-702-8854 for assistance.

**Step 1**: In order to connect to the Johnson College wireless network, you must first click on the "Wireless Network Connection" button located on the task bar. (See circled item below)

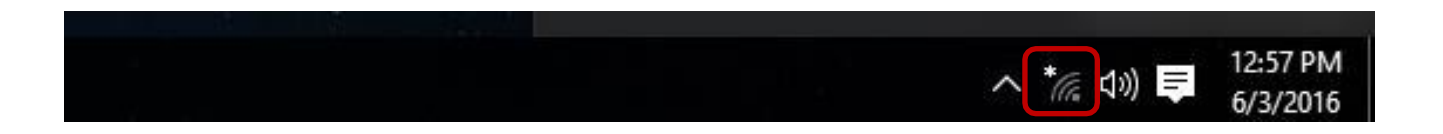

**Step 2**: View available wireless networks. You should see something similar to the screen below. Connect to the "**Student**" wireless connection.

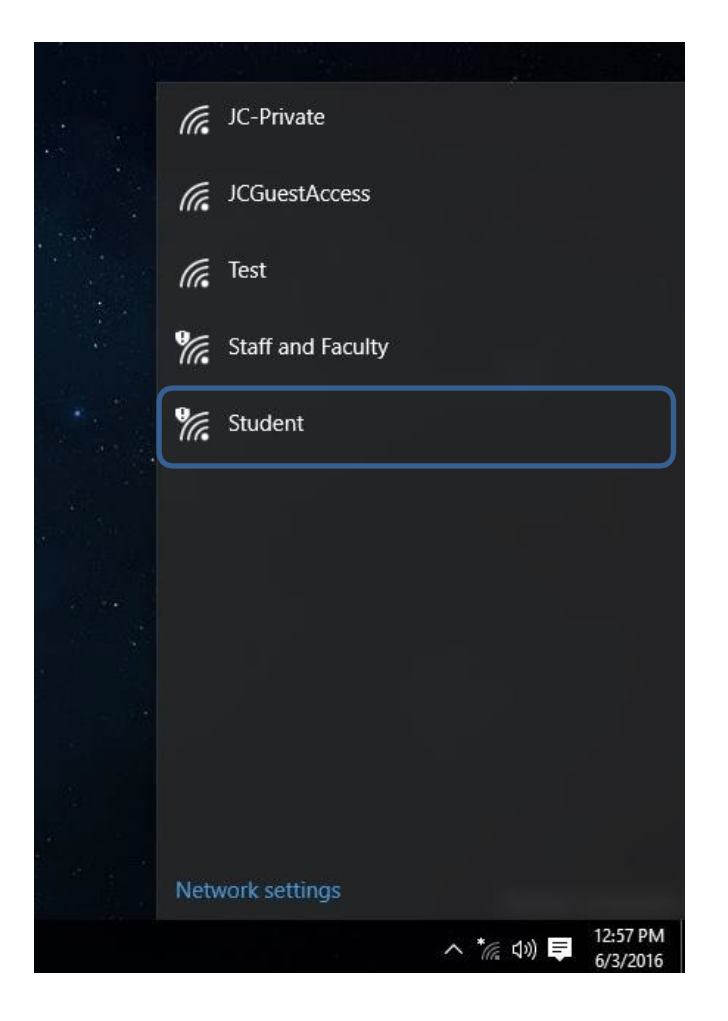

**Step 3**: Once you are connected, open **Internet Explorer** or **Edge** and attempt to go to any website. You will then be automatically forwarded to the Johnson College wireless portal as seen below.

**NOTE:** If you are not directed to either of the screens below, **type "wireless.johnson.edu" in your address bar** and press enter. You should then be redirected to the page.

|                                       | A https://wireless.johnson.edu/user/user_login_prov.jsp | 🔎 🗸 😵 Certificate error 🖹 🖒 🗙 🥥 WLAN Connection Activati 🗴              | <b>↑</b> ★ |
|---------------------------------------|---------------------------------------------------------|-------------------------------------------------------------------------|------------|
|                                       |                                                         |                                                                         |            |
| User Name GuestW/fi   Password Log In |                                                         | User Name<br>Password GuestWifi<br>Log In<br>Powered by Ruckus Wireless |            |

#### NOTE:

If you see the screen below instead of the screen above: click "Continue to this website" to be redirected.

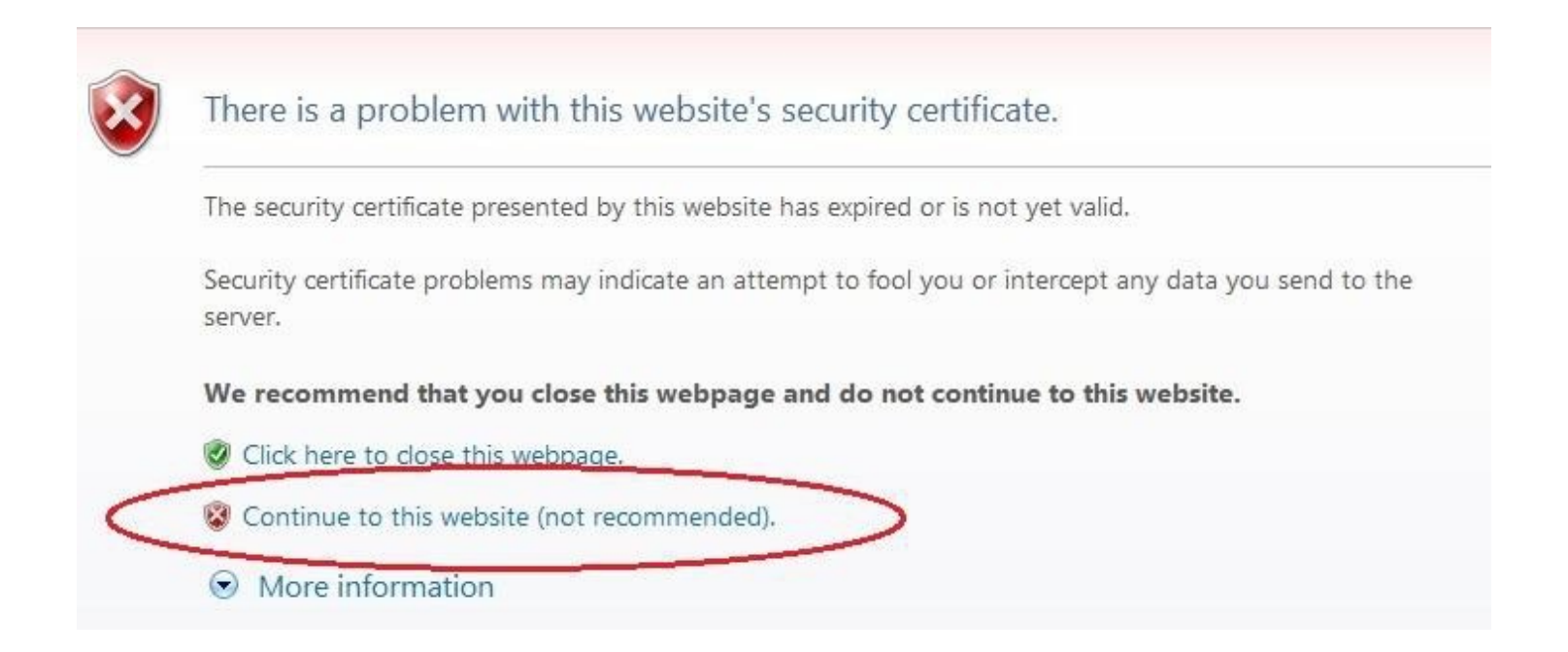

**Step 4**: Once you're at the portal, you will then enter your Johnson College user account username and password and then press the "**Log In**" button. After pressing the "**Log In**" button, you will be automatically connected to the "**Student**" wireless network.

**NOTE:** If you still can't connect to the internet, it may not have automatically connected you to the proper network. To make sure, <u>repeat steps 1 and 2, but this time connect to "Student"</u>.

 $\label{eq:stables} ** \text{Notice: Your student wireless connection will remain valid for 30 days once a connection is established. After 30 days, your connection will expire and will need to be renewed following the procedure in this guide.}$ 

### **QUESTIONS & SUPPORT**

In the case of a technical problem or support question you may contact the Help Desk via e-mail at helpdesk@johnson.edu or call (570) 702-8854.